インターネット接続ウィザードの設定(InternetExplorer5) インターネットセットアップウィザードを起動します。

デスクトップ画面上のをクリックしてください。

アイコンがない場合には [スタート] (スタート) から [プログラム] [アクセサリ] [通信] [インターネット接続ウィザード] を起動してください。

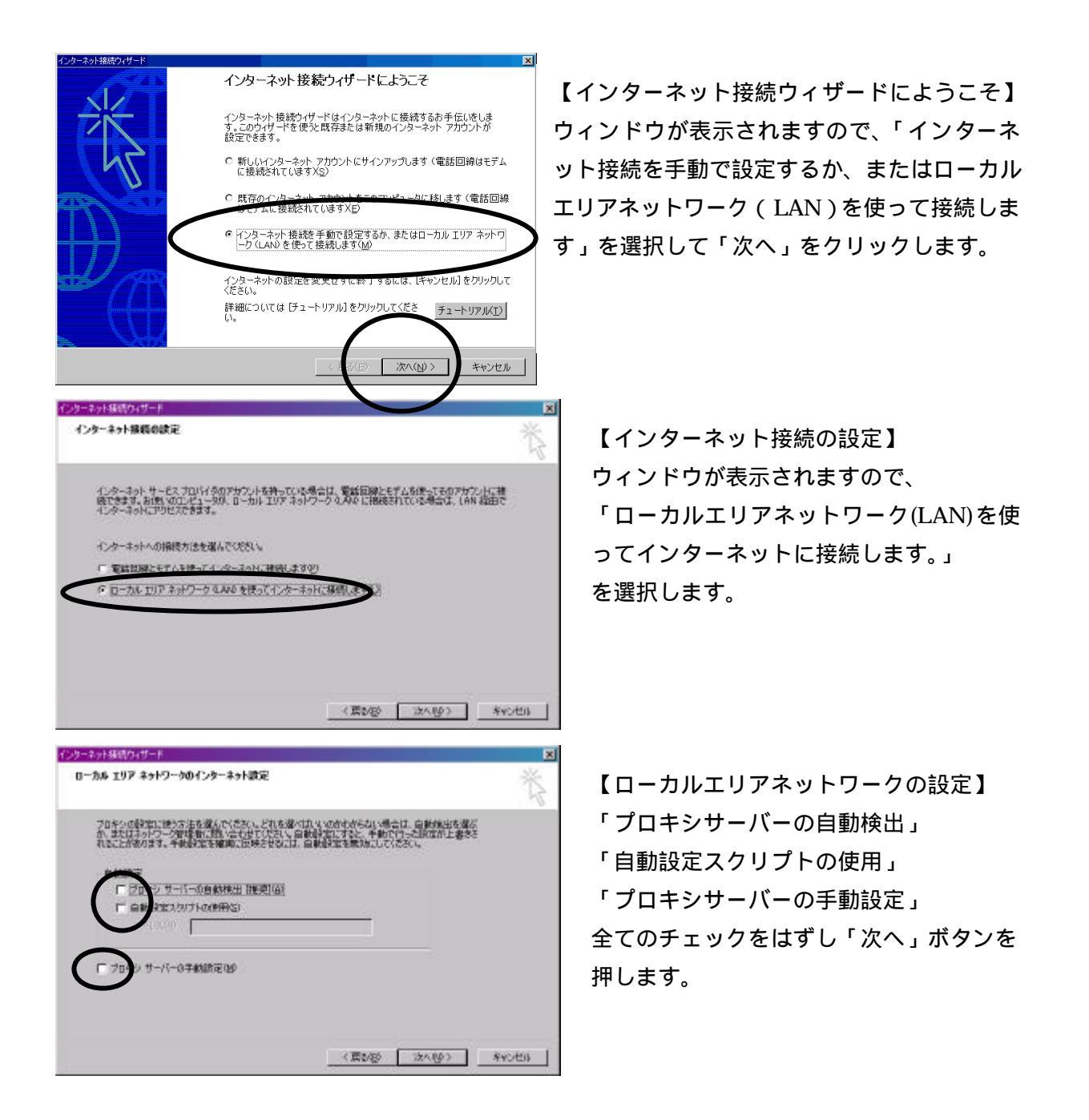

インターネット接続ウィザードの設定(情報IIずも ADSL)

| インターネット メール アカウントの設定 インターネット メール アカウントの設定 インターネット メール プログラムがインストールされています。インターネット メール プログラムで、<br>電子メール メッセージの送受信ができます。 インターネット メール プログラムで、<br>コンターネット メール アカウントのセットアップを完了するには、アカウントとインターネット サービス<br>プロパイダのサインアップを現に消費は、重要な後期情報を取得していたる必要が応じます。し、<br>つかの情報が足りない場合は、インターネット サービス プロパイダに相談してくたさい。 ・                                                    | 【インターネットメールアカウントの設定】<br>「はい」を選択します。      |
|----------------------------------------------------------------------------------------------------|------------------------------------------|
| く良る(日) 次へ(N) キャンセル       インターネット メール アカウント       インターネット メール アカウント       インターネット メール アカウント       インターネット メール アカウントは、電子メールで送受信するための設立を含みます。新しいイン<br>ターネット メール アカウントは、電子メールで送受信するための設立を含みます。新しいイン<br>ターネット メール アカウントは、電子メールで送受信するための設立を含みます。新しいイン<br>ターネット メール アカウントは、電子メールで送受信するための設立を含みます。新しいイン<br>ターネット メール アカウントを作成するみ、まな認知に作成されている場合は、それを使用するここ | 【インターネットメールアカウント】<br>「新規のインターネットメールアカウント |
| Christers (Artholy JD-Ye (RH 9 55 866 C CD-74) The Ke (生) 19 6 C (Ld 9 ( 、                                                                                                    | を作成する」にチェックを入れます。                        |

| 名前                        |                                | Ť       |
|---------------------------|--------------------------------|---------|
| 電子メールを送信すると<br>を人力してください。 | 8に、名前が【透音編】のフィールドに表示されます。      | 表示したい名前 |
| 表示名心                      | Jizumo taro<br>IN : Taro Chefu | >       |
|                           |                                |         |
|                           |                                |         |

【名前】 表示名にメールをご使用なる方の名前を入力します。 (ローマ字推奨)例. Izumo taro

インターネット接続ウィザードの設定(情報いずも ADSL)

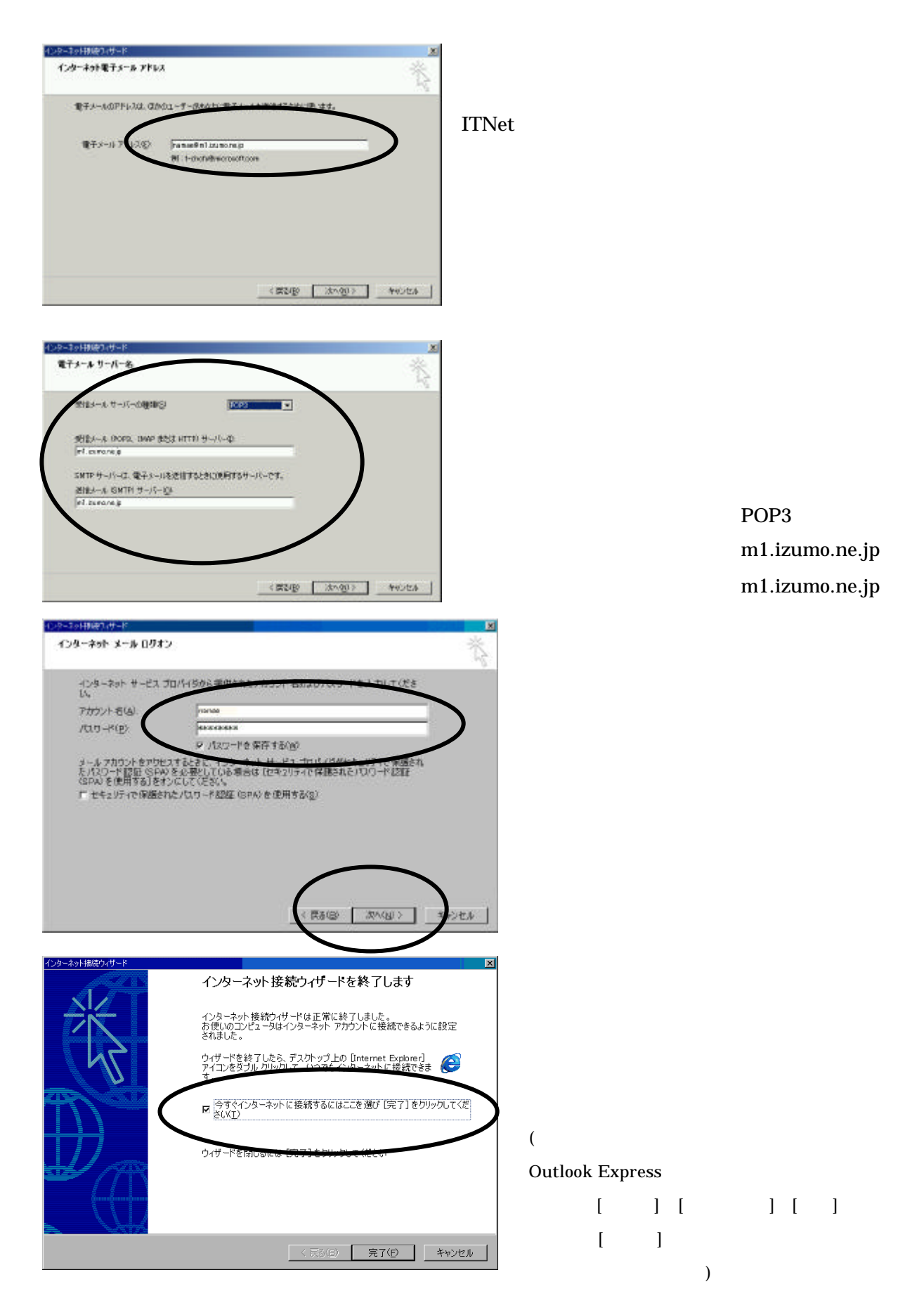

既にダイヤルアップ接続の設定が存在する場合、インターネットエクスプローラは LAN ではなくダイヤルアップ接続を優先的に使用し、インターネットに接続する設定になっていますので、以下の手順でダイヤルしないように設定する必要があります。

ダイヤルアップ接続の無効化 (既にダイヤルアップ接続の設定が存在する場合のみ)

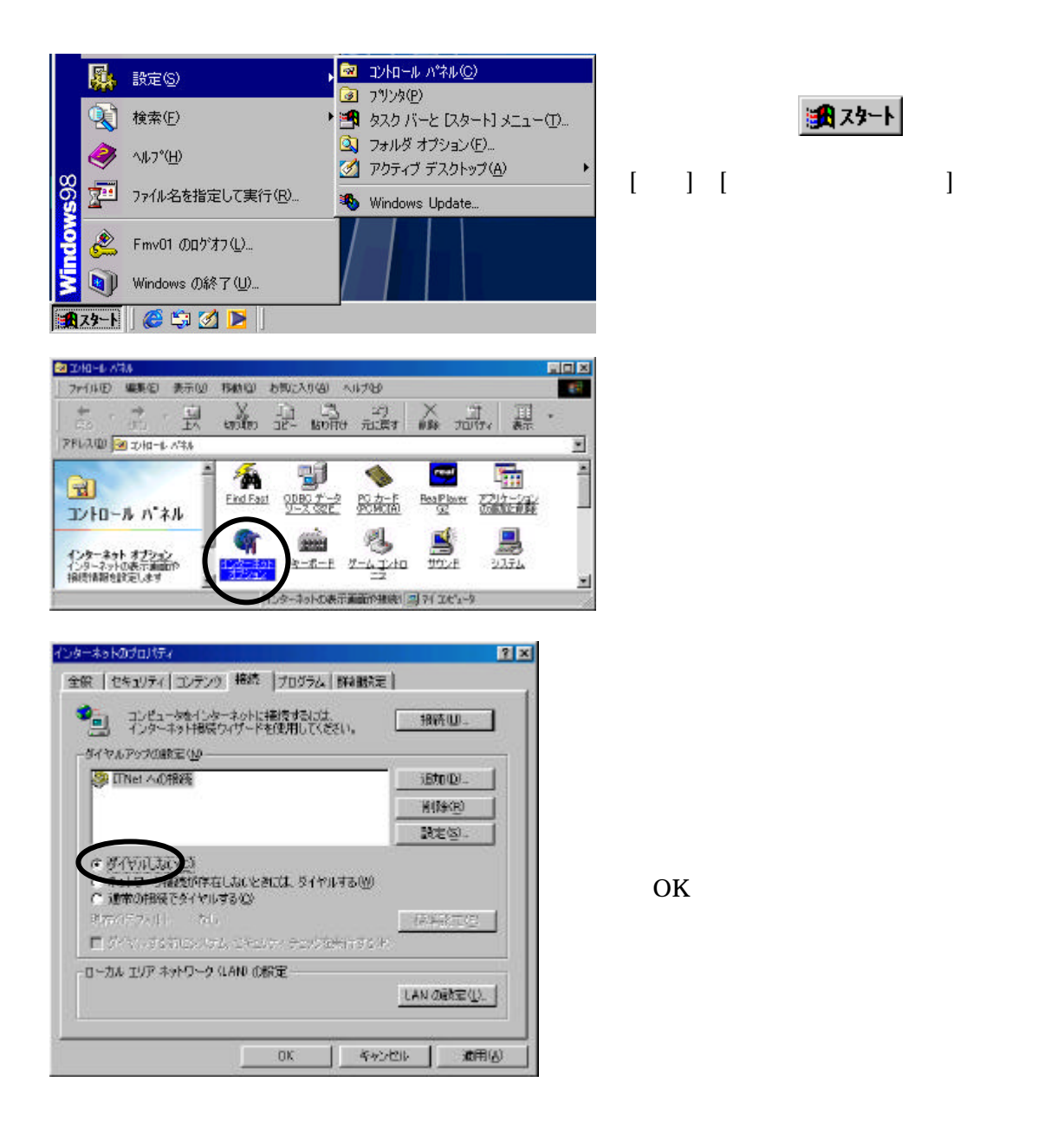